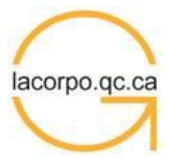

## Comment faire pour m'inscrire à des formations en ligne?

- 1<sup>re</sup> étape : visitez www.lacorpo.gc.ca et cliquez sur l'onglet NOUVEAU VISITEUR puis complétez votre fiche pour obtenir un mot de passe
- 2<sup>e</sup> étape : entrez votre courriel et votre mot de passe en haut de la page d'accueil et cliquez sur CONNEXTION
- 3<sup>e</sup> étape : sous l'onglet FORMATIONS EN LIGNE, optez pour l'un des deux types de formation suivants (LIBRES OU AUDITS)
- 4<sup>e</sup> étape : cliquez ensuite sur la formation désirée et poursuivez avec les choix offerts

Comment faire pour mettre à jour mes coordonnées dans le site?

- 1<sup>re</sup> étape : visitez <u>www.lacorpo.qc.ca</u>
- 2<sup>e</sup> étape : entrez votre courriel et votre mot de passe en haut de l'écran d'accueil et cliquez sur « Je désire modifier mon profil »
- 3<sup>e</sup> étape : modifiez les informations et sauvegardez

Comment faire pour effectuer une formation en ligne?

- 1<sup>re</sup> étape : visitez www.lacorpo.qc.ca
- 2<sup>e</sup> étape : entrez votre courriel et votre mot de passe en haut de l'écran d'accueil et cliquez sur CONNEXTION
- 3<sup>e</sup> étape : sous l'onglet FORMATIONS EN LIGNE, optez pour l'un des trois types de formation suivants (LIBRES, AUDITS ou RATTACHÉES) puis cliquez sur la formation où vous êtes déjà inscrit
- 4<sup>e</sup> étape : suivre les instructions pour accéder et étudier la matière à examen
- 5° étape : lorsque vous êtes prêt à effectuer l'autoévaluation, répétez les étapes 1, 2 et 3 puis cliquez sur le bouton « faire cette autoévaluation » ce qui démarrera aussitôt l'examen chronométré

Comment faire pour visionner gratuitement une formation vidéo?

- 1<sup>re</sup> étape : visitez <u>www.lacorpo.qc.ca</u>
- 2<sup>e</sup> étape : entrez votre courriel et votre mot de passe en haut de l'écran d'accueil et cliquez sur CONNEXTION
- 3º étape : sous l'onglet FORMATIONS VIDÉO, cliquez sur « Voir gratuitement les capsules vidéo » de votre choix
- 4<sup>e</sup> étape : pour faire l'autoévaluation en ligne rattachée à la formation vidéo, cliquez alors sur le bouton « s'inscrire à la formation »

Comment faire pour effectuer une formation en ligne rattachée à une formation vidéo?

- 1re étape : visitez www.lacorpo.qc.ca
- 2<sup>e</sup> étape : entrez votre courriel et votre mot de passe en haut de l'écran d'accueil et cliquez sur CONNEXTION
- 3<sup>e</sup> étape : sous l'onglet FORMATIONS EN LIGNE, optez pour FORMATIONS EN LIGNE RATTACHÉES puis cliquez sur la formation où vous êtes déjà inscrit et que vous désirez effectuer.
- 4<sup>e</sup> étape : suivre les instructions pour accéder et étudier la matière à examen.
- 5<sup>e</sup> étape : lorsque vous êtes prêt à effectuer l'autoévaluation, répétez les étapes 1, 2 et 3 puis cliquez sur le bouton « faire cette autoévaluation » ce qui démarrera aussitôt l'examen chronométré

## Comment faire pour accéder à mon certificat?

- 1<sup>re</sup> étape : visitez <u>www.lacorpo.qc.ca</u>
- 2<sup>e</sup> étape : entrez votre courriel et votre mot de passe en haut de l'écran d'accueil et cliquez sur CONNEXTION
- 3º étape : sous l'onglet FORMATIONS EN LIGNE ou FORMATIONS VIDÉO, cliquez sur le titre de la formation réussie
- 3e étape : cliquez sur le bouton « Imprimer l'attestation » et enregistrez vos UFC à la CSF

Comment faire pour accéder à mon relevé de notes?

1<sup>re</sup> étape : visitez <u>www.lacorpo.qc.ca</u>

2<sup>e</sup> étape : entrez votre courriel et votre mot de passe en haut de l'écran d'accueil et cliquez sur CONNEXTION

- 2<sup>e</sup> étape : sous l'onglet FORMATIONS EN LIGNE ou FORMATIONS VIDÉO, cliquez sur le bouton « relevé de notes » en haut à droite de l'écran.
- 3º étape : cliquez sur le certificat désiré, imprimez-le si requis et enregistrez au besoin vos UFC à la CSF

Comment faire pour enregistrer mes UFC à la Chambre de la sécurité financière?

- 1re étape : visitez https://www.chambresf.com/fr/connexion et entrer vos clés pour vous connecter à l'intranet;
- 2<sup>e</sup> étape : cliquez sur votre NOM dans la partie supérieure droite de l'écran;
- 3<sup>e</sup> étape : cliquez sur Mon dossier UFC et ensuite sur l'onglet « Saisie d'activités réalisées » puis entrez le numéro de formation et transmettez.